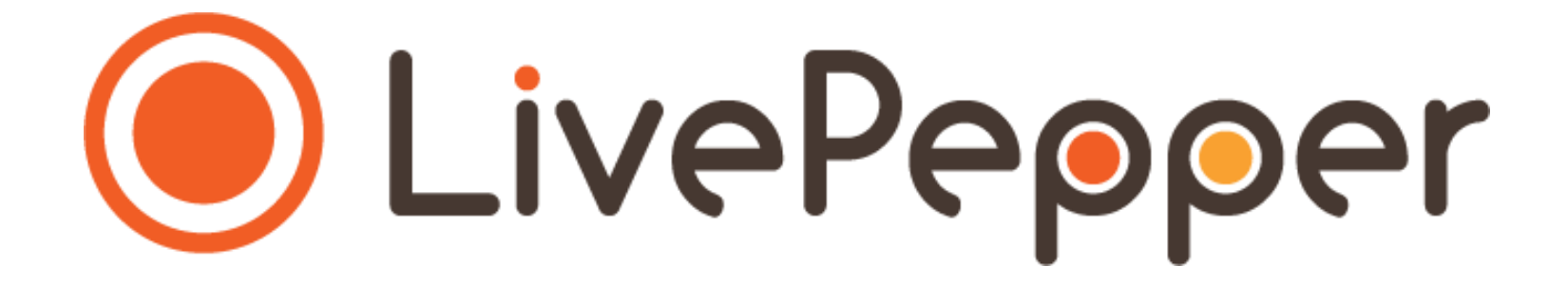

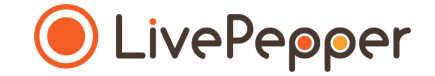

# **Back Office**

User Guide

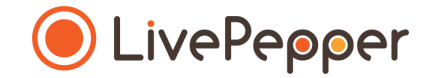

- 1. Accessing the closing period settings page
  - Click "Closings" under the "Settings" subheading in your Dashboard.

|                       | C View your website                          | Need help?                                     | Logo   |
|-----------------------|----------------------------------------------|------------------------------------------------|--------|
|                       | Site:                                        |                                                | Expire |
|                       |                                              |                                                |        |
|                       | Welcome to LivePepper                        | Start creating your website by following these |        |
| LivePeecer            | easy steps:                                  |                                                |        |
| Liverepper            | Customize the look of                        | your website OK                                |        |
|                       | <ul> <li>Enter the restaurant ad</li> </ul>  | dress                                          |        |
| Dashboard             |                                              |                                                |        |
| Orders                | <ul> <li>Adjust the service time</li> </ul>  | 5                                              |        |
| Customers             | <ul> <li>Fill up your personal de</li> </ul> | atails                                         |        |
| Merru                 | Add products to your si                      | te                                             |        |
| Products              | Choose your domain n                         | 3799                                           |        |
| Deals                 | - Choose your domain in                      | an na                                          |        |
| Tags                  | Pleased with your website                    | e? Continue the adventure and Subscribe        |        |
| Import/Export         | - Added that your Website                    |                                                |        |
| Prices/availabilities |                                              |                                                |        |
| Sales tax             |                                              |                                                |        |
| Site                  |                                              |                                                |        |
| Homepage              |                                              |                                                |        |
| Content               |                                              |                                                |        |
| Colors                |                                              |                                                |        |
| Images                |                                              |                                                |        |
| Settings              |                                              |                                                |        |
| Links                 |                                              |                                                |        |
| Static pages          |                                              |                                                |        |
| Settings              |                                              |                                                |        |
| Shop                  |                                              |                                                |        |
| Derivery settings     |                                              |                                                |        |
| Postal codes          |                                              |                                                |        |
| Payment settings      |                                              |                                                |        |
| Closings              |                                              |                                                |        |
| Loyalty               |                                              |                                                |        |
| PepperShop            |                                              |                                                |        |
| POS settings          |                                              |                                                |        |
| Domain name           |                                              |                                                |        |
| Add-ons               |                                              |                                                |        |
| Translations          |                                              |                                                |        |
| Account               |                                              |                                                |        |
| Invoices              |                                              |                                                |        |
| Maintenance           |                                              |                                                |        |
| Emergency mode        |                                              |                                                |        |
| System logs           |                                              |                                                |        |
|                       |                                              |                                                |        |

- 2. Adding a closing period
  - When you get started with your online ordering site, this setting is empty.
  - Click "Add a closing period".
  - A **new page opens** in which you can configure this closing period.

| *                                       | View your website      | 🕢 Need help?      | i Loj | 30 |
|-----------------------------------------|------------------------|-------------------|-------|----|
|                                         | Site:                  |                   |       |    |
|                                         | Closings               |                   |       |    |
|                                         | Add a closing period   |                   |       |    |
| LivePepper                              |                        |                   |       |    |
|                                         |                        |                   |       |    |
| Dashboard                               |                        |                   |       |    |
| Orders                                  |                        |                   |       |    |
| Customers                               |                        |                   |       |    |
| Menu                                    |                        |                   |       |    |
| Products                                |                        |                   |       |    |
| Deals                                   |                        |                   |       |    |
| New electron period                     |                        | Back to closings  |       |    |
| New closing period                      |                        | back to crossings |       |    |
| Message displayed or                    | n the website          |                   |       |    |
|                                         |                        |                   |       |    |
| Example: "On annual leave from          | m 15th to 22nd August" |                   |       |    |
| Dates                                   |                        |                   |       |    |
| Start date:                             | <b>Y Y Y</b>           |                   |       |    |
| End date:                               | Y Y Y                  |                   |       |    |
| During this period:                     |                        |                   |       |    |
| The shop will be close                  | ha                     |                   |       |    |
| <ul> <li>New opening hours w</li> </ul> | vill apply             |                   |       |    |
|                                         |                        |                   |       |    |
|                                         |                        |                   |       |    |
| Cancel                                  |                        | Save              |       |    |
|                                         |                        | _                 |       |    |
|                                         |                        |                   |       |    |
|                                         |                        |                   |       |    |
|                                         |                        |                   |       |    |
|                                         |                        |                   |       |    |
|                                         |                        |                   |       |    |
|                                         |                        |                   |       |    |
|                                         |                        |                   |       |    |
|                                         |                        |                   |       |    |
|                                         |                        |                   |       |    |
|                                         |                        |                   |       |    |

- 3. Setting up a closing period
  - Complete the "*Message displayed on the website*" field to tell your customers why online ordering is temporarily unavailable.
    - ➢ For example: "We will be on closed for our annual vacation from August 15 – 22. Back to business as usual on August 23!
  - Define your closing period's start and end dates.
  - Select the corresponding option if...
    - ...you want to switch off the online ordering system completely,
    - $\circ \ \ldots$  you want to adjust your online ordering hours.
  - Click "Save" to finish.

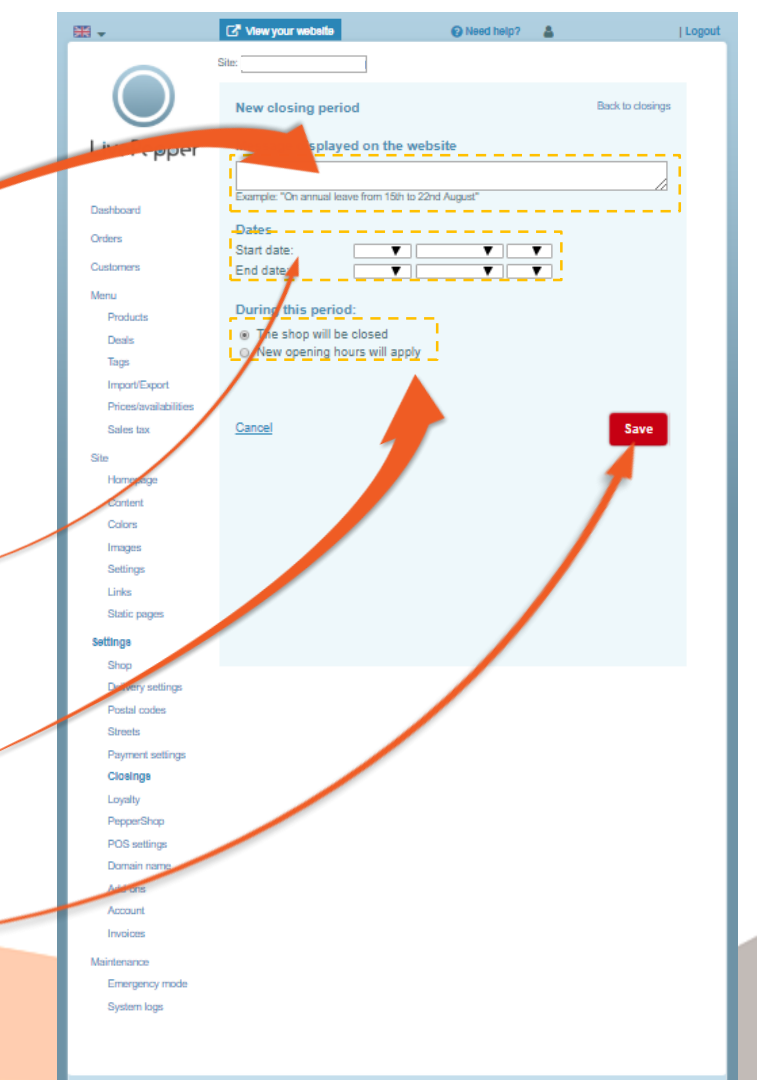

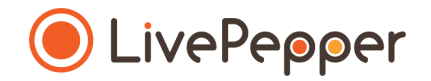

- 4. What customers will see on your online ordering site
  - You customers will see your message displayed at the top of each page on the site.
  - In the **shopping basket for your online menu**, the words:
    - "Closed" if you selected "The shop will be closed". -

STARTER

PLATS

- or the next available timeslot for order takeaway or delivery if your selected "New opening hours will apply".

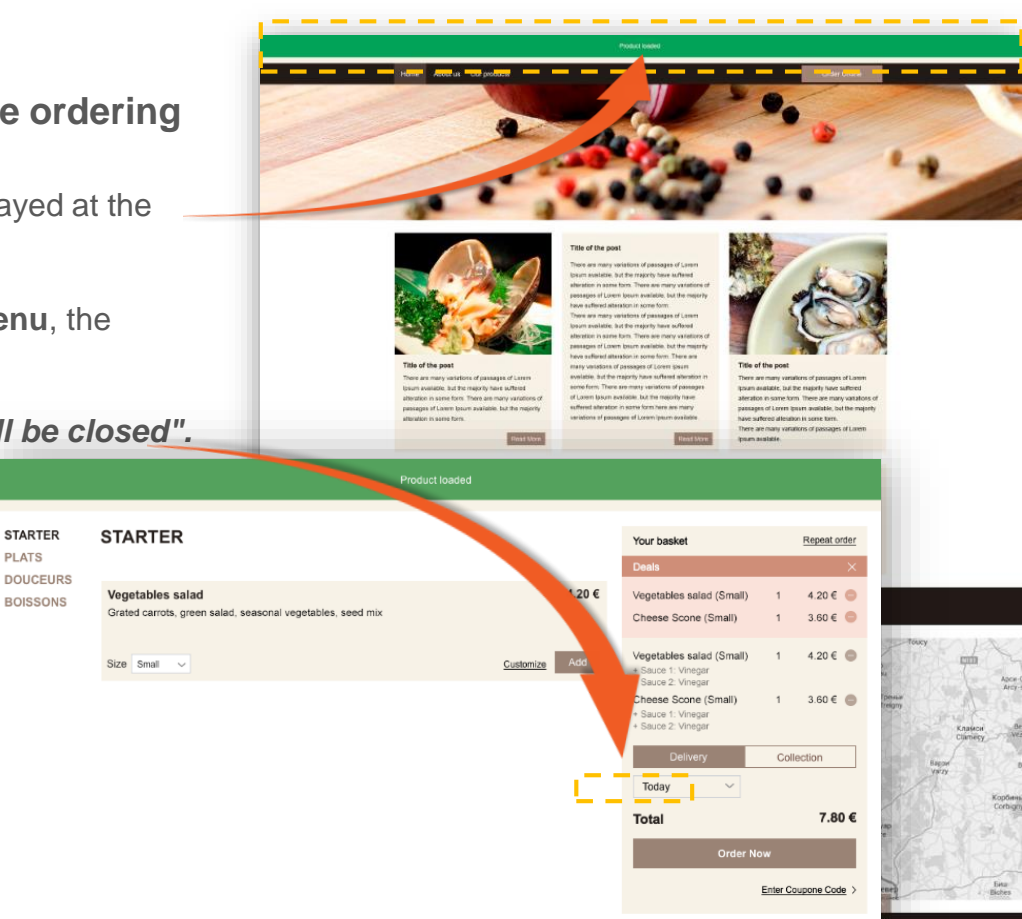

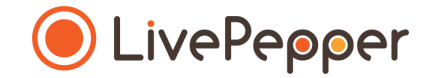

#### Browsing tools

• To double-click, click the left mouse button twice in quick succession.

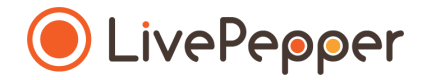

2 clicks

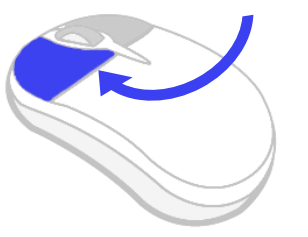

#### 2. Right click

• To right-click, click the right mouse button once.

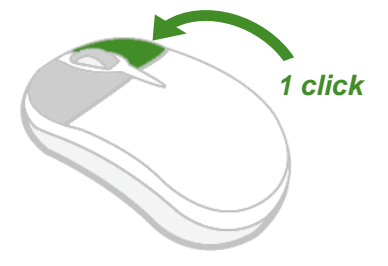

#### 3. Scroll

• To scroll up or down a page, **turn the mouse wheel** at the centre of your mouse in the corresponding direction.

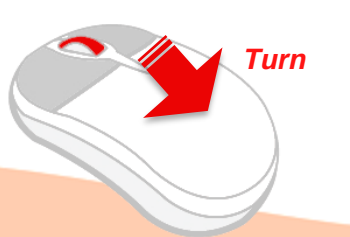